# <image>

한국어 <sup>설치 및 사용자 지침</sup> 회의 레코더

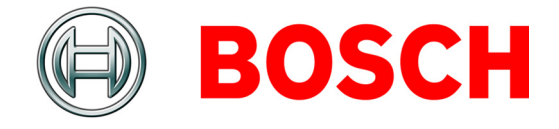

# 책임제한공지

# **Bosch Security Systems**

본 설치 및 사용자 지침에 포함된 정보 및 데이터의 정 확성을 보장하기 위해 모든 노력을 기울였음에도 불구 하고, 어떠한 권리도 이러한 내용으로부터 파생될 수 없음을 알려 드립니다.

Bosch Security Systems 는 본 지침에 포함된 정보에 대 한 모든 보증을 부인합니다.

Bosch Security Systems 는 본 설치 및 사용자 지침에 제 시된 정보의 사용으로 인해 또는 동 정보의 사용과 관 련하여 발생하는 일체의 용도, 데이터 또는 수익의 상 실에 기인한 특별, 간접 또는 결과적 손해에 대해 그것 이 계약상의 행위이든 부주의이든 불법 행위이든 관계 없이 어떠한 경우에도 책임을 지지 않습니다.

# Microsoft

Windows ®는 미국 및 기타 국가에서 Microsoft Corporation 의 등록 상표입니다.

# 매뉴얼 정보

# 기능

본 설치 및 사용자 지침은 DCN-MR(T) 회의 레코더를 설치, 구성 및 운영하기 위해 필요한 정보를 설치자 및 운영자에게 제공합니다.

# 디지털 버젼

본 설치 및 사용자 지침은 디지털 파일 (PDF 형식) 로 도 제공됩니다.

PDF의 텍스트에 더 많은 정보가 있는 위치로 안내하는 하이퍼링크가 포함되어 있으므로, 해당 텍스트를 클릭 하면 이 위치로 이동됩니다.

# 내용

|     | 책임제한공지                    | 2  |
|-----|---------------------------|----|
|     | 매뉴얼 정보                    | 2  |
|     | 내용                        | 3  |
| 1.  | 설치                        | 5  |
| 1.  | PC 요구 사항                  | 5  |
| 1.5 | 9 어플리케이션 설치               | 5  |
| 1.3 | 3 라이센스 설치                 | 5  |
| 1.4 | 시작 화면                     | 6  |
| 1.  | 5 외부 연결                   | 7  |
| 2.  | 구성                        | 9  |
| 2.  | 개요                        | 9  |
| 2.5 | 한드웨어 구성                   | 10 |
| 2.3 | 8 디렉터리                    | 10 |
| 2.4 | · 인터페이스                   | 11 |
| 2.5 | 5 외부 하드웨어                 | 11 |
| 2.0 | 6 유지 보수                   | 13 |
| 2.  | ' 언어                      | 13 |
| 2.8 | 3 보안                      | 14 |
| 2.9 | ) 옵션                      | 15 |
| 3.  | 작동                        | 16 |
| 3.  | 개요                        | 16 |
| 3.5 | 발언자 이름을 수동으로 레코딩에 추가하는 방법 | 18 |
| 3.3 | 3 레코딩 작업                  | 19 |
| 3.4 | · 레코딩 파일 관리               | 20 |
| 3.  | 5 레코딩 파일 재생               | 21 |
| 3.0 | ; 레코딩 파일 편집               | 21 |
| 4.  | 복사                        | 22 |
| 4.  | 소개                        | 22 |
| 4.  | 설정 및 사전 조건                | 22 |
| 4.3 | 3 레코딩 복사                  | 22 |

공백으로 둠

# 1 설치

# 1.1 PC 요구 사항

회의 레코더 어플리케이션 소프트웨어는 아래의 최소 요구 사항을 충족하는 모든 PC 에 설치될 수 있습니다.

표 1.1: 최소 요구 사항

- 운영 체제 :
- Windows ® 7 Home Premium (32 및 64 비트) 또는 이상 또는.
- Windows ® Vista Home Premium (32 또는 64 비트 ) 또는 이상
- 사운드 카드 :

기존의 운영 체제와 호환 가능

USB 포트 :

USB 포트 요구 사항 :

• 동글

• DCN-MRFP 복사 풋 페달

RS232 포트 :

DCN-CCU(B) 또는 DCN-WCCU 용 RS232 포트 :

• DCN(무선) 마이크 사용

이더넷 포트 :

DCN-CCU(B)2 용 이더넷 포트

# <mark>1</mark> 참고

PC 에 RS232 포트가 없을 경우,RS232-USB 컨버터 (기본 제공되지 않음)를 이용해 ' 마이 크 사용 ' 신호를 여유 USB 포트에 연결할 수 있습니다. 복사 작업에서는 ' 마이크 사용 ' 신호가 필요하 지 않습니다.그러한 경우,여유 USB 포트를 풋 페달 (DCN-MRFP) 연결에 사용할 수 있습 니다.

# 1.2 어플리케이션 설치

회의 레코더 어플리케이션 소프트웨어는 기본 제공되 는 DVD 에 포함되어 있습니다.

아래의 절차에 따르십시오.

- 1 DVD 를 PC 의 DVD 드라이브에 넣습니다.
- > DVD 가 자동 실행됩니다.
- 2 화면의 지침에 따릅니다.

DVD 가 자동 실행되지 않을 경우 :

- 1 시작>실행을 클릭합니다.
- 2 X:\index.html 을 입력합니다. (여기서, X는 DVD 드라이브의 문자입니다.)
- > DVD 가 실행됩니다.
- 3 화면의 지침에 따릅니다.

# 1.3 라이센스 설치

회의 레코더 어플리케이션 소프트웨어의 '라이센스' 는 기본 제공되는 동글에 포함되어 있습니다. 동글이 연결되어 있지 않을 경우, 어플리케이션의 '데모 모드' 만 실행됩니다.

표 1.2: 라이센스

| ' 파란색 ' 라벨이 부착된 | ' 노란색 ' 라벨이 부착된 |
|-----------------|-----------------|
| USB 동글          | USB 동글          |
| DCN-MR:         | DCN-MRT:        |
| 레코딩 파일의 레코딩 ,   | 레코딩 파일의 레코딩 ,   |
| 재생 , 편집 및 복사를 위 | 재생 , 편집 및 복사를 위 |
| 한 정식 라이센스       | 한 제한적 라이센스      |

아래의 절차에 따르십시오.

- 1 PC 를 켭니다.
- 회의 레코더 어플리케이션이 실행 중인 경우 어플리 케이션을 닫습니다.
- 3 동글을 여유 USB 포트에 연결합니다.
- > PC 가 1 분 이내에 동글을 찾습니다.

주의:동글을 처음 연결하는 경우, 회의 레코더 소프트 웨어가 임의의 '유지보수 '비밀번호를 생성합니다.'관 리자 '비밀번호를 잊어 버린 경우 소프트웨어 복원시 필요하므로 이 비밀번호를 안전한 장소에 저장하십시 오.2.8 '보안 '장을 참조하십시오.

# 1.4 시작 화면

회의 레코더 어플리케이션 소프트웨어가 PC 에 올바르 게 설치된 후의 '사용자 인터페이스' 화면이 그림 1.1 에 표시되어 있습니다. '구성' 섹션 (2 장 참조) 에 설 명된 바에 따라 구성을 바꾸기 전에 우선 1.5 장의 지침 에 따라 구성을 마치십시오.

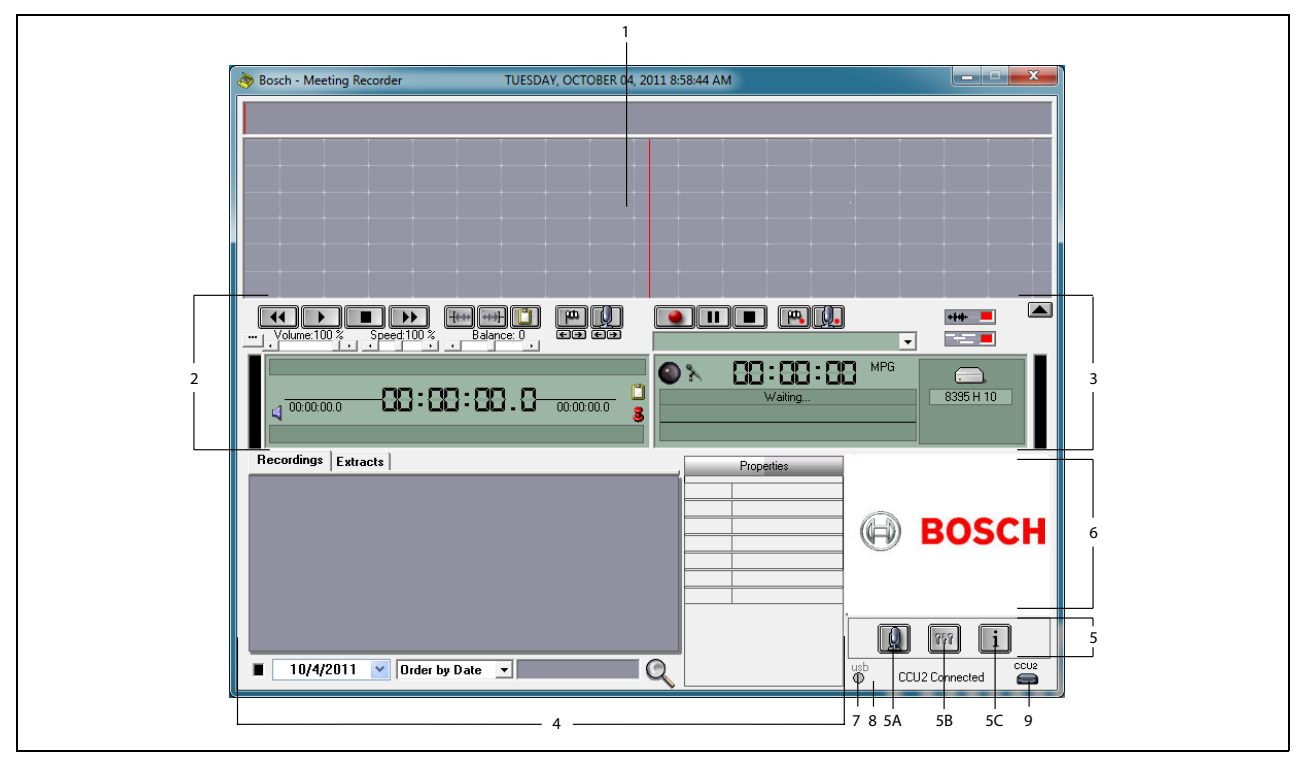

그림 1.1 사용자 인터페이스

- 시각화 섹션 '레코딩' 상황을 시각적으로 보여 주 며, '발언자 이름' 및 '표시'가 함께 표시됩니다.
- 2 재생 섹션 레코딩 파일을 '재생 '및 '편집 '하거나 레코딩 데이터베이스로부터 '추출 '할 수 있습니다 (3.5 및 3.6 장 참조).
- 3 레코딩 섹션 '레코딩'을 할 수 있습니다 (3.3 장 참조).
- 4 파일 섹션 '레코딩 파일 '또는 '디렉터리'가 표시 되며, 레코딩 데이터베이스에 저장된 '레코딩 파일 을 관리 '할 수 있습니다 (3.4 장 참조).
- 5 구성 섹션
  - A) 마이크 버튼 ' 발언자 이름 ' 을 레코딩에 추가 할 수 있는 ' 발언자 ' 화면을 엽니다 (3.2 장 참조).
  - B) 구성 버튼 어플리케이션 및 연결된 하드웨 어를 구성할 수 있는 ' 구성 ' 화면을 엽니다 (2 장 참조).

- C) 정보 버튼 소프트웨어 버전 및 라이센스에 관한 정보가 들어 있는 '정보' 화면을 엽니다.
- 6 그림 가져오기 마우스 오른쪽 버튼을 클릭하면 JPG 또는 BMP 형식의 맞춤형 그림을 '가져오기'할 수 있는 대화 화면이 열립니다.
- 7 USB 동글 표시등 파란색은 정식 라이센스 권한의 동글을 나타냅니다. 노란색은 제한적 라이센스 권 한의 동글을 나타냅니다 (1.3 장 참조).
- 8 USB 연결 풋 페달이 인식되면 'USB' 라는 텍스트 가 적색으로 표시되고, 풋 페달이 인식되지 않으면 회색으로 표시됩니다 (1.5.2 장 참조).
- 9 **CCU(B)**2 연결 DCN-CCU(B)2 (중앙 제어 장치) 와의 연결 상태를 표시합니다.

#### 1.5 외부 연결

#### 1.5.1 하드웨어 연결

회의 레코더 어플리케이션 소프트웨어를 사용하기 전 에 부정확한 작동이 방지되도록 모든 하드웨어를 연결 하고 점검하는 것이 좋습니다.

#### 1.5.2 풋 페달의 설치

회의 레코더 어플리케이션을 복사용으로 사용하려면 풋 페달 (개별적으로 판매되는 DCN-MRFP 모델)을 연결해야 합니다.

아래의 절차에 따르십시오.

1 PC 를 켭니다.

- 2 풋 페달을 여유 USB 포트에 연결합니다.
- > PC 가 1 분 이내에 풋 페달을 찾습니다.

**참고** 풋 페달이 인식되면 메인 화면의 오른쪽 아래 에 "USB" 라는 텍스트가 적색으로 표시되고, 풋 페달이 인식되지 않으면 회색으로 표시됩니 다.

풋 페달의 구성은 2.5.2 장을 참조하십시오.

#### 1.5.3 CCS 와의 연결

#### 1.5.3.1 일반

CCS 중앙 장치의 오디오 출력을 PC 에 연결하는 방법 은 그림 1.2 를 참조하십시오. 오디오 연결 케이블 (DCN-MR 에만 포함되어 제공)을 사용할 수 있습니다 (그림 1.4 참조).

#### 1.5.3.2 오디오 신호

CCS 중앙 장치의 오디오 출력이 모노 오디오 신호를 생성하는 것과는 달리, 회의 레코더는 스테레오로 레코 딩을 할 수 있습니다 (2.2 장 참조). 회의 레코더가 스테 레오 레코딩용으로 구성되어 있을 경우, CCS 의 모노 오디오 신호를 PC 의 왼쪽 및 오른쪽 오디오 입력부에 모두 연결합니다.\*

#### 1.5.4 DCN 과의 연결

#### 1.5.4.1 일반

DCN(무선) 중앙 제어 장치 또는 오디오 확장기를 PC 에 연결하는 방법은 그림 1.3 및 그림 1.4 를 참조하십시오.

#### 1.5.4.2 오디오 신호

DCN 중앙 제어 장치 또는 오디오 확장기의 오디오 출 력이 모노 오디오 신호를 생성하는 것과는 달리, 회의 레코더는 스테레오로 레코딩을 할 수 있습니다 (2.2 장 참조). 회의 레코더가 스테레오 레코딩용으로 구성되 어 있을 경우, 1 개 국어 또는 2 개 국어로 레코딩이 가 능합니다.

- 1 개 국어로 레코딩을 하려면 해당 오디오 출력을 PC 의 왼쪽 및 오른쪽 오디오 입력부에 모두 연결합 니다.\*
- 2개국어로 레코딩을 하려면 (예를 들어, 플로어 신호 및 동시통역이 포함된 레코딩) 오디오 출력 중 하나를 PC의 왼쪽 오디오 입력부에 연결하고 다른 쪽오디오 출력을 PC의 오른쪽 오디오 입력부에 연결 합니다.\*

#### 1.5.4.3 마이크 사용

'마이크 사용 '연결은 PC 와 중앙 제어 장치 사이의 통 신을 위해 LBB4187/00 오픈 인터페이스 (개별적으로 판매)를 사용하는 직렬 연결 옵션입니다.

'마이크 사용'연결은 발언자의 이름을 레코딩에 자동 으로 추가할 수 있는 방법을 제공합니다 (그림 1.3 참 조).

#### 1.5.4.4 DCN 제어 소프트웨어

DCN 시스템은 여러 가지 종류의 소프트웨어 패키지를 이용해 제어할 수 있습니다. DCN 회의 레코더 어플리 케이션 소프트웨어는 DCN 제어 소프트웨어가 설치된 PC 와 동일한 PC 에 설치되고 실행될 수 있습니다. 단, 중앙 제어 장치와 PC 사이에 자체적인 RS232 연결을 사용해야 합니다 (그림 1.3 참조).

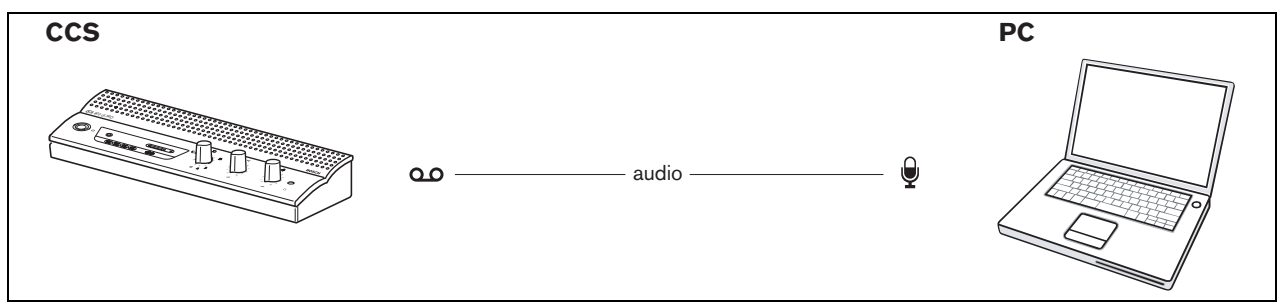

그림 1.2: CCS 시스템에 대한 연결

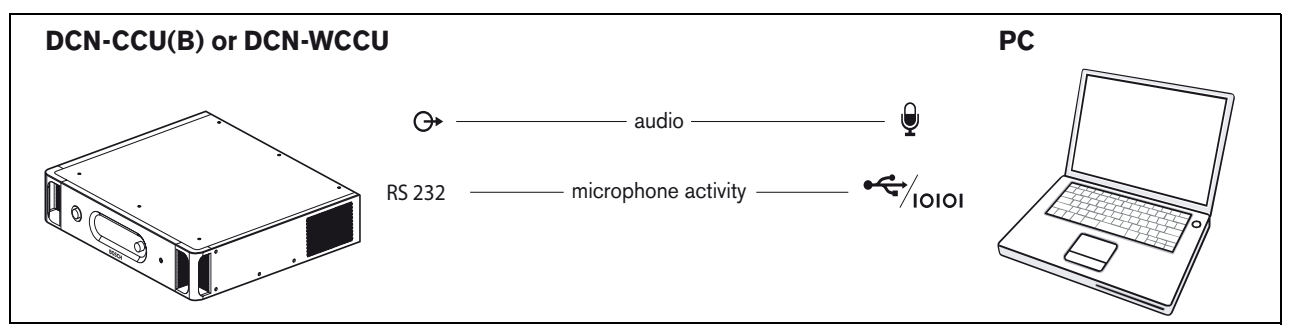

그림 1.3: DCN-CCU(B) 또는 DCN-WCCU 시스템에 대한 연결

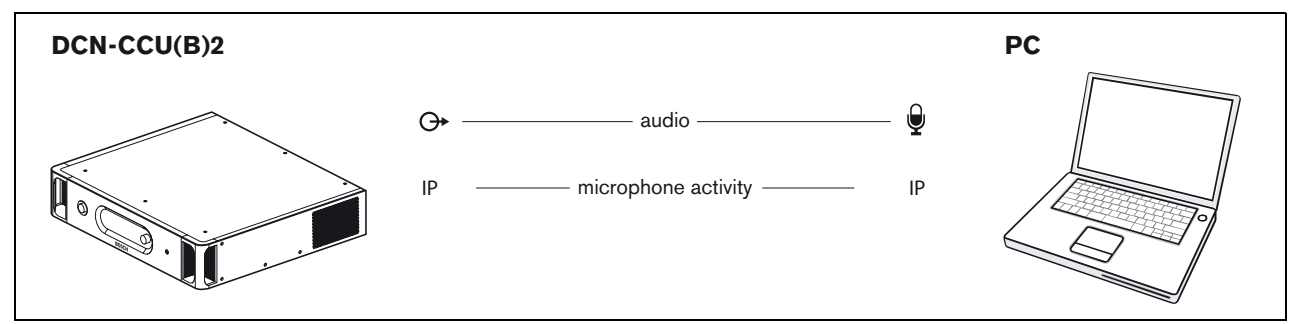

그림 1.4: DCN-CCU(B)2 시스템에 대한 연결

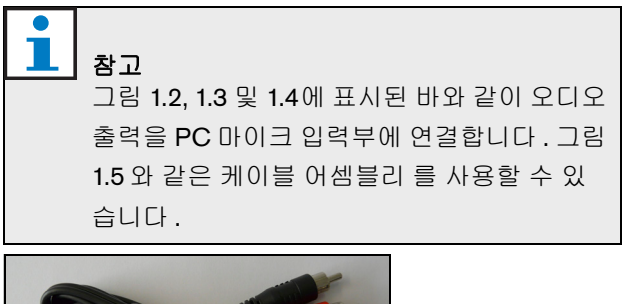

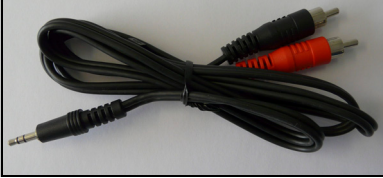

그림 1.5: 오디오 연결 케이블

# 2 구성

# 2.1 개요

'구성 '메뉴의 여러 섹션이 그림 2.1 에 표시되어 있습 니다. '구성 '화면을 열려면 '사용자 인터페이스 '화면 의 '구성 버튼 '을 클릭합니다.

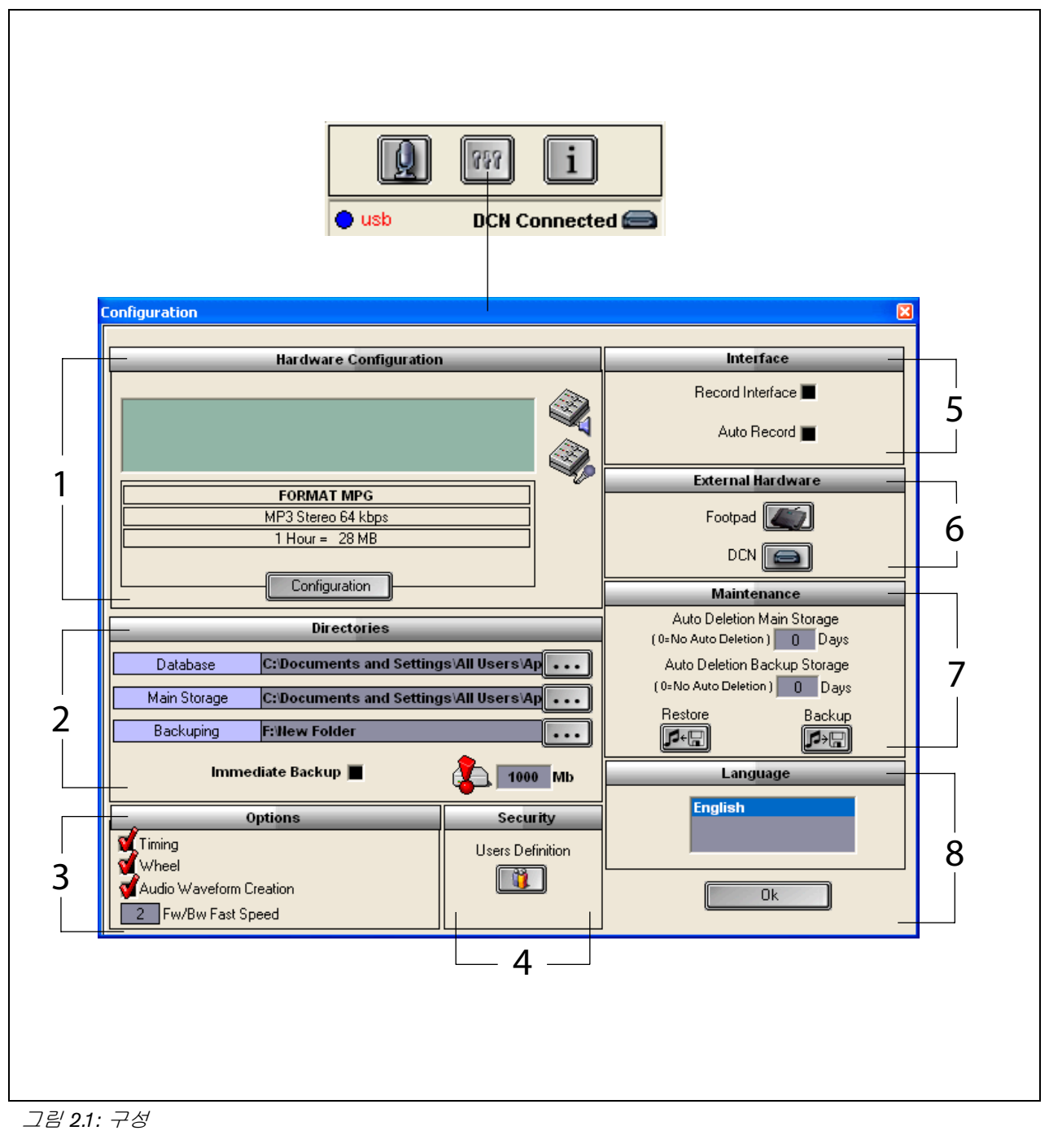

- 1 하드웨어 구성 섹션 (2.2 장 참조)
- 2 디렉터리 섹션 (2.3 장 참조)
- 3 옵션 섹션 (2.9 장 참조 )
- 4 보안 섹션 (2.8 장 참조)

- 5 인터페이스 섹션 (2.4 장 참조)
- 6 외부 하드웨어 섹션 (2.5 장 참조)
- 7 유지보수 섹션 (2.6 장 참조)
- 8 언어 섹션 (2.7 장 참조)

# 2.2 하드웨어 구성

'Hardware Configuration'(하드웨어 구성) 섹션에는 다 음과 같은 컨트롤 및 표시기가 포함되어 있습니다 (그 림 2.2 참조).

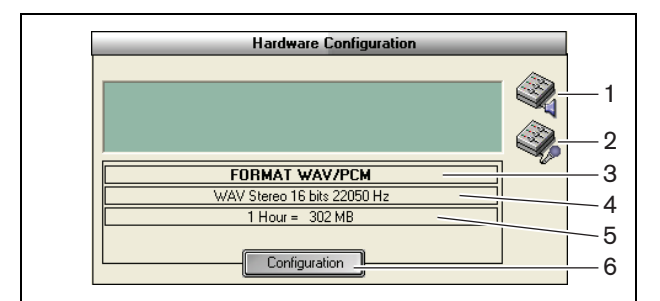

그림 2.2: 하드웨어 구성

- 1 볼륨 제어 버튼 'Windows ® 볼륨 조절 ' 화면을 엽 니다.
- 2 **레코딩 제어 버튼** 'Windows ® 녹음 조절' 화면을 엽니다.
- 3 오디오 형식 표시기 새 레코딩 파일에 사용되는 ' 오디오 형식 ' 이 표시됩니다.
- 4 오디오 품질 표시기 새 레코딩의 '오디오 품질'이 표시됩니다.
- 5 파일 크기 표시기 선택된 오디오 형식 및 선택된 오 디오 품질로 약 1 시간 레코딩했을 때의 '파일 크기 ' 가 표시됩니다.
- 6 Configuration(구성) 버튼 '구성 설정 형식 ' 화 면을 엽니다 (그림 2.3 참조). 이 화면에서 ' 하드웨 어 구성 ' 설정을 변경할 수 있습니다.

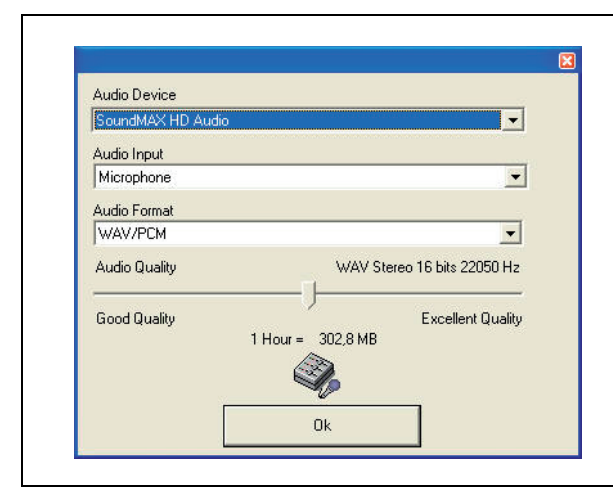

그림 2.3: 구성 설정 형식

# 2.3 디렉터리

'Directories'(디렉터리) 섹션에는 다음과 같은 컨트롤 및 표시기가 포함되어 있습니다 (그림 2.4 참조).

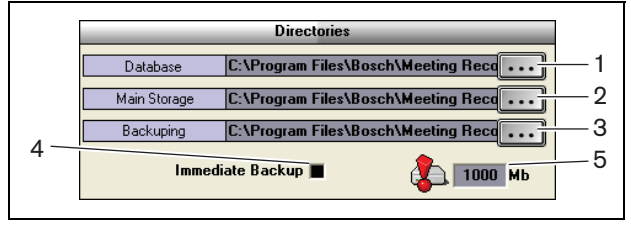

그림 2.4: 디렉터리

- 1 Database(데이터베이스) 버튼 '애플리케이션 데 이터베이스 '(예를 들어, 발언자 데이터베이스) 가 저장되는 '위치 '를 선택합니다.
- 2 Main storage(주 저장소) 버튼 '레코딩'이 저장 되는 '위치'를 선택합니다.
- 3 Backup(백업) 버튼 '데이터베이스 사본 '및 '레 코딩 '이 아카이브되는 '위치 '를 선택합니다.
- 4 Immediate Backup(즉시 백업)체크 박스 '즉
   시 백업 ' 기능을 활성화 또는 비활성화합니다.
   Immediate Backup(즉시 백업)이 활성화되면 모든
   새 레코딩이 즉시 아카이브에 복사됩니다.

## - 참고

Immediate Backup(즉시 백업)이 활성화되어 있 는 동안에는 새 레코딩을 시작할 수 없습니다. Immediate Backup(즉시 백업)을 비활성화할 것을 권장합니다.

5 보관 용량 임계값 - '보관 용량 임계값'을 설정합니다. 사용 가능한 데이터베이스 및 레코딩 보관 용량이'보관 용량 임계값'에 이르면 회의 레코더 어플리케이션에서 '경고 메시지'가 나타납니다.

# 2.4 인터페이스

'Interface'(인터페이스) 섹션에는 다음과 같은 컨트롤 및 표시기가 포함되어 있습니다 (그림 2.5 참조).

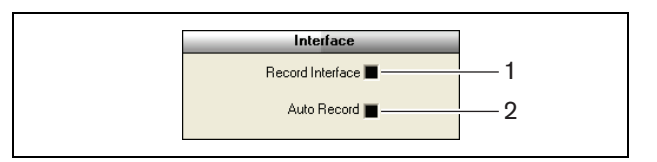

그림 2.5: 인터페이스

- Record Interface(레코딩 인터페이스) 체크 박스
   모든 Windows ® 애플리케이션의 위에 항상 표시
   되는 큰 '레코딩 버튼 '을 활성화 또는 비활성화합
   니다.
- 2 Automatic Record(자동 레코딩)체크 박스 '자 동 레코딩'을 활성화 또는 비활성화합니다. Automatic Record(자동 레코딩)가 활성화되면 어 플리케이션이 자동으로 레코딩을 시작하고 어플리 케이션이 시작됨과 동시에 경고음이 울립니다.

# 2.5 외부 하드웨어

# 2.5.1 개요

'External Hardware'(외부 하드웨어) 섹션에는 다음과 같은 컨트롤 및 표시기가 포함되어 있습니다 (그림 2.6 참조).

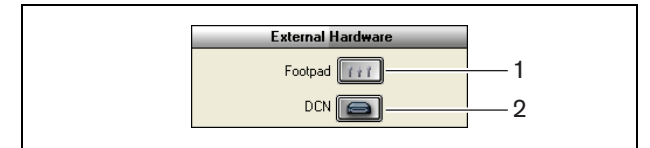

그림 2.6: 외부 하드웨어

- Footpad( 풋 폐달) 버튼 'Footpad configuration' ( 풋 페달 구성) 화면을 엽니다 (2.5.2 장 참조).
- 2 **DCN 버튼** 'DCN' 화면을 엽니다 (2.5.3 장 참조).

# 2.5.2 풋 페달

#### 2.5.2.1 개요

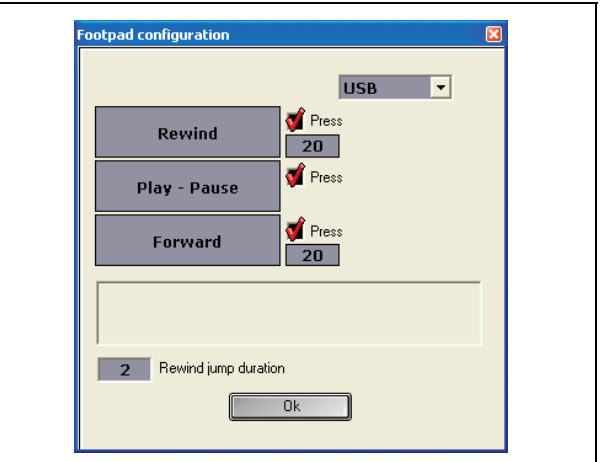

그림 2.7: 풋 페달 구성

#### 2.5.2.2 빨리감기 / 되감기

레코딩 풋 페달의 빨리감기 / 되감기를 구성하려면 다 음과 같이 하십시오.

- 'Forward'(빨리감기) 또는 'Rewind'(되감기) 버튼 을 클릭합니다.
- 2 화면의 지침에 따릅니다.
- 3 'Press'(누름) 체크 박스를 선택 또는 해제합니다.
- 4 일시 중지를 눌렀을 때 레코딩이 자동으로 빨리감기
   / 되감기되는 시간을 '빨리감기 / 되감기 지속 시간'
   박스에서 초 단위로 설정합니다.
- 5 'OK'(확인) 버튼을 클릭하면 ' 풋 페달 구성 ' 화면의 모든 변경 사항이 저장됩니다.

표 2.1: 빨리감기 / 되감기

| 'Press'( 누름 ) 체크 박스 | 기능                       |
|---------------------|--------------------------|
| 선택됨                 | <u>빨리감기 또는 되감기 :</u>     |
|                     | 페달을 누르면 페달을 누            |
|                     | 르고 있는 동안 레코딩이            |
|                     | 앞 또는 뒤로 진행됩니다.           |
|                     | (속도 설정은 <b>2.9</b> 장 참조) |
| 해제됨                 | <u>빨리감기 또는 되감기</u>       |
|                     | 페달을 누르면 입력된 지            |
|                     | 정 시간 (초 단위)동안            |
|                     | 레코딩 파일이 빨리감기             |
|                     | 또는 재생됩니다 .               |

**1** | <sub>참고</sub>

WMA 형식으로 기록된 레코딩 파일의 재생 속 도는 변경할 수 없습니다 .

#### 2.5.2.3 재생 / 일시 중지

레코딩의 재생 또는 일시 중지를 위한 풋 페달을 구성 하려면 다음과 같이 하십시오.

- 'Play'(재생) 'Pause'(일시 중지) 버튼을 클릭합니다.
   화면의 지침에 따릅니다.
- 3 'Press'(누름) 체크 박스를 선택 또는 해제합니다.

표 2.2: 재생 / 일시 중지

| 'Press'( 누름 ) 체크 박스 | 기능                |
|---------------------|-------------------|
| 선택됨                 | 페달을 ' 누르면 ' 레코딩   |
|                     | 이 '재생 '됩니다 . 페달   |
|                     | 을 ' 놓으면 ' 레코딩이 '  |
|                     | 일시 중지 ' 됩니다 .     |
| 해제됨                 | 페달을 '누르면 ' 레코딩    |
|                     | 이 '재생 '됩니다 . 페달   |
|                     | 을 다시 ' 누르면 ' 레코딩  |
|                     | 이 ' 일시 중지 ' 됩니다 . |

- 4 일시 중지를 눌렀을 때 레코딩이 자동으로 '되감기' 되는 시간을 'Rewind jump duration'(되감기 이동 지속 시간) 박스에서 초 단위로 설정합니다.
- 5 'OK'(확인) 버튼을 클릭하면 '풋 페달 구성 ' 화면의 모든 변경 사항이 저장됩니다 (그림 2.7 참조).

#### 2.5.3 DCN 연결

#### 2.5.3.1 개요

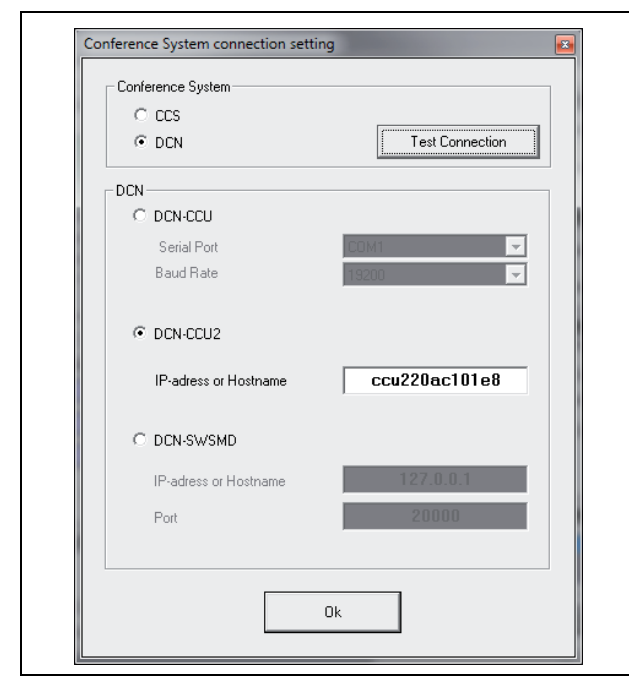

그림 2.8: CCS 및 DCN 연결 설정

#### 2.5.3.2 DCN-(W)CCU(B) 연결

DCN(무선)시스템의 중앙 제어 장치에 대한 RS232 연 결을 구성하려면 다음과 같이 하십시오.

- 1 PC 와 연결되는 중앙 제어 장치의 RS232 프로토콜 포트를 'Open Interface'(오픈 인터페이스)로 설정 합니다
- 2 보드율을 19200 보드로 설정합니다.

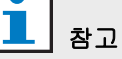

DCN 설치 및 사용자 지침을 참조하여 중앙 제 어 장치의 RS232 포트를 구성합니다.

- 3 'Use Information from DCN'(DCN으로부터 수신한 정보 사용 ) 체크 박스를 선택합니다.
- 4 PC RS232 직렬 COM 포트를 선택하고 값을 '19200 baud' 로 설정합니다.
- 5 'OK'(확인) 버튼을 클릭하여 변경 사항을 저장합 니다.

**1** | <sub>참고</sub>

'Test Connection'(테스트 연결) 버튼을 이용하 면 연결을 테스트할 수 있습니다. 연결이 성공 적으로 이루어지면 'DCN link OK' 메시지가 표 시됩니다. 연결에 실패하면 'No link with DCN' 메시지가 표시됩니다.

#### 2.5.3.3 DCN-CCU(B)2 연결

DCN(무선) 시스템의 중앙 제어 장치에 대한 IP 연결 을 구성하려면 다음과 같이 하십시오.

- 1 DCN-CCU2 체크박스를 선택합니다.
- 2 연결된 DCN-CCU(B)2 의 'IP 주소' 또는 '호스 트명'을 입력합니다.
- 3 'OK'(확인) 버튼을 클릭하여 설정을 저장합니다.

# **1** | <sub>참고</sub>

DCN-CCU(B)2 는 발언자의 이름을 자동으로 레코딩에 입력할 수 있도록 합니다. 이름은 DCN-MR 어플리케이션에서 가져옵니다. 이를 위해 오픈 인터페이스를 가진 DCN 시스템이 필요합니다. DCN-MR 을 DCN-CCU(B)2 에 연결합니다.

#### 2.5.3.4 DCN-SWSMD 연결

DCN-SWSMD 어플리케이션에 대한 IP 연결을 구성하 려면 다음과 같이 하십시오.

- 1 DCN-SWSMD 체크박스를 선택합니다.
- 2 'IP 주소' 또는 '호스트명'과 DCN-SWSMD 어 플리케이션의 포트 번호를 입력합니다.
- 3 'OK'( 확인 ) 버튼을 클릭하여 설정을 저장합니다.

 참고

 DCN-SWSMD 는 발언자의 이름을 자동으로

 레코딩에 입력할 수 있도록 합니다 . 이름은 대

 표자 데이터 베이스에서 가져옵니다 . 이를 위

 해 DCN-SW, DCN-SWDB 및 DCN-SWSMD

 를 가진 DCN 시스템이 필요합니다 . DCN-MR

 을 DCN-SWSMD 어플리케이션에 연결합니다 .

# 2.6 유지 보수

'Maintenance'(유지보수) 섹션에는 다음과 같은 컨트 롤 및 표시기가 포함되어 있습니다 (그림 2.9 참조).

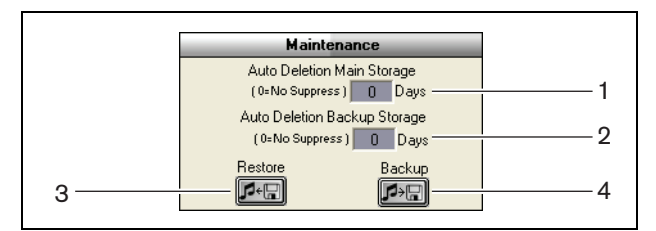

그림 2.9: 유지보수

- Auto Deletion Main Storage(자동 삭제 주 저장 소) 컨트롤 - 얼마만큼의 '일수 '가 지난 후 저장된 레코딩 파일을 '자동 삭제 ' 할지를 설정합니다.
- 2 Archive Deletion Backup Storage(아카이브 삭제 백업 저장소) 컨트롤 - 얼마만큼의 '일수'가 지난 후 데이터베이스 및 레코딩 파일의 사본을 아 카이브에서 '자동 삭제 '할지를 설정합니다.
- 3 Restore( 복원 ) 버튼 아카이브를 ' 복원 ' 할 수 있
   는 대화 상자를 엽니다.
- 4 **Backup**(백업) 버튼 모든 데이터베이스 및 레코 딩 파일을 아카이브에 복사합니다.

# 2.7 언어

'Language'(언어) 섹션에는 다음과 같은 컨트롤 및 표 시기가 포함되어 있습니다 (그림 2.10 참조).

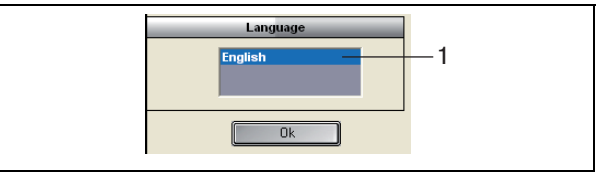

그림 **2.10**: 언어

1 Language(언어) 컨트롤 - 어플리케이션이 표시되 는 '언어 '를 설정합니다.

#### DCN 회의 레코더 | 설치 및 사용자 지침 | 구성

#### 2.8 보안

권한이 없는 사용자로부터 프로그램이 보호될 수 있도 록 '사용자 '계정을 생성하고 '권한 '을 할당할 것을 권 장합니다.

'Security'(보안) 섹션에는 다음과 같은 컨트롤 및 표시 기가 포함되어 있습니다 (그림 2.11 참조).

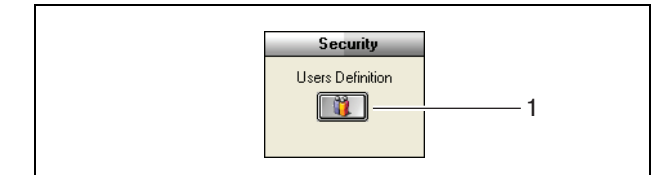

그림 2.11: 보안

1 User Definition(사용자 정의) 버튼 - '사용자'가 정의할 수 있는 대화 상자를 엽니다 (그림 2.12 참조).

참고

최소한 한 개의 계정은 모든 사용자 권한을 보 유해야 합니다. 이 계정은 '관리자 '계정의 역 할을 합니다.

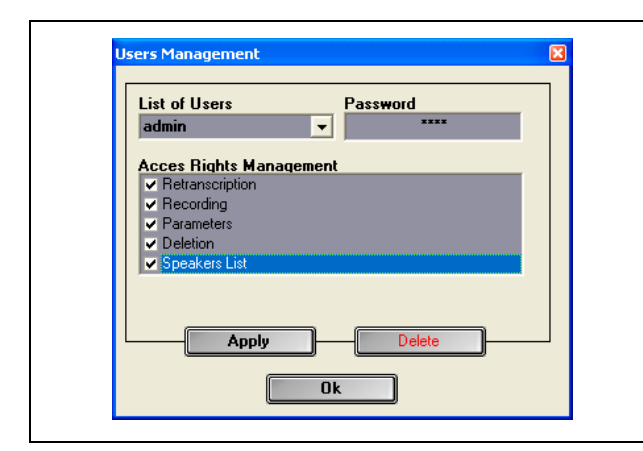

그림 2.12 사용자 관리

아래의 절차에 따르십시오.

1 'List of Users'(사용자 목록)에 이름을 추가합니다.

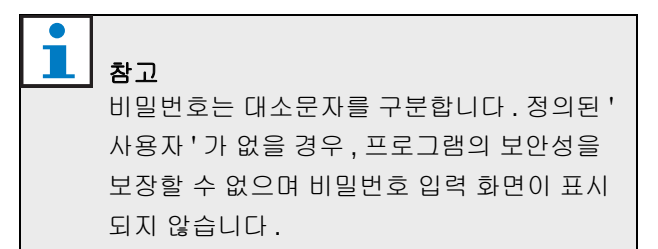

- 2 'Password'(비밀번호) 필드에 자신의 비밀번호를 입 력합니다.
- 3 필요한 'Access Rights Management'( 액세스 권한 관 리) 체크 박스를 선택합니다.
- 4 'Apply'(적용) 버튼을 클릭합니다.
- > 프로그램이 사용자 인증을 요구합니다. 'OK'(확인) 버튼을 누릅니다.

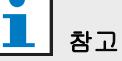

활성 '사용자 '가 삭제되면 프로그램이 자동적 으로 닫힙니다.

## 참고

'관리자 '계정의 비밀번호를 잊었을 경우에는 ' 유지보수 ' 비밀번호를 이용해 프로그램을 복 원할 수 있습니다. 1.3 장의 참고 항목을 참조 하십시오.

#### 표 2.3: 사용자 권한

| 설명              |
|-----------------|
| 이 항목을 선택하면 사용   |
| 자가 어플리케이션을 사    |
| 용하여 레코딩 파일을 복   |
| 사할 수 있습니다 . 단 , |
| 레코딩은 할 수 없습니다   |
| (4 장 참조 ).      |
|                 |

표 2.3: 사용자 권한

| 레코딩                | 이 항목을 선택하면 사용             |
|--------------------|---------------------------|
|                    | 자가 어플리케이션을 사              |
|                    | 용하여 레코딩을 할 수              |
|                    | 있습니다.단,레코딩 파              |
|                    | 일의 복사는 할 수 없습             |
|                    | 니다 ( <b>3.3</b> 장 참조 ).   |
| Parameters( 매개변수 ) | 이 항목을 선택하면 사용             |
|                    | 자가 'Configuration'( 구     |
|                    | 성 ) 화면에 액세스할 수            |
|                    | 있습니다 (2 장 참조 ).           |
| Deletion( 삭제 )     | 이 항목을 선택하면 사용             |
|                    | 자가 'File'( 파일 ) 섹션에       |
|                    | 액세스할 수 있습니다               |
|                    | (3.4 장 참조 ).              |
| Speakers List      | 이 항목을 선택하면 사용             |
| (발언자 목록)           | 자가 <b>'Speakers'(</b> 발언자 |
|                    | ) 화면에 액세스할 수 있            |
|                    | 습니다 (3.1.2 장 참조 ).        |

# 2.9 옵션

'Options'(옵션) 섹션에는 다음과 같은 컨트롤 및 표시 기가 포함되어 있습니다(그림 2.13 참조).

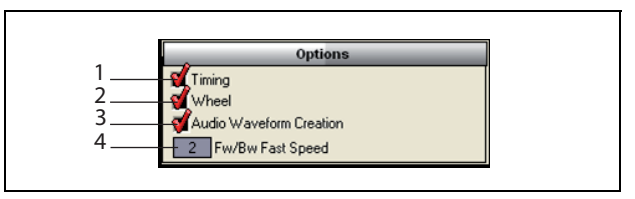

그림 2.13: 옵션

- Timing(타이밍)체크 박스 사용자 인터페이스의 시각화 섹션에 '타이밍'정보를 표시하거나 숨깁니 다 (3.1 장 참조).
- 2 Wheel(휠)체크 박스 연결된 마우스의 휠을 이용 해 열린 레코딩 파일을 스크롤할 수 있는 '스크롤 휠' 기능을 활성화 또는 비활성화합니다.

# ▲ <sup>참고</sup>

이 기능은 회의 레코더 어플리케이션 소프트웨 어 내부에서는 ' 활성화되지 않습니다 '.

- 3 Audio Waveform Creation(오디오 파형 생성) 체크 박스 - 사용자 인터페이스의 시각화 섹션에 '오 디오 파형 '정보를 표시하거나 숨깁니다 (3.1 장 참조).
- 4 FW/BW Fast Speed(속도 제어) 컨트롤 레코딩 파일의 '빨리감기 '또는 '되감기 '에 적용되는 '속 도 '를 설정합니다.

DCN 회의 레코더 | 설치 및 사용자 지침 | 작동

#### 한국어 | 16

# 3 작동

# 3.1 개요

## 3.1.1 사용자 인터페이스

'사용자 인터페이스'에는 다음과 같은 섹션 및 컨트롤 이 포함되어 있습니다 (그림 3.1 참조).

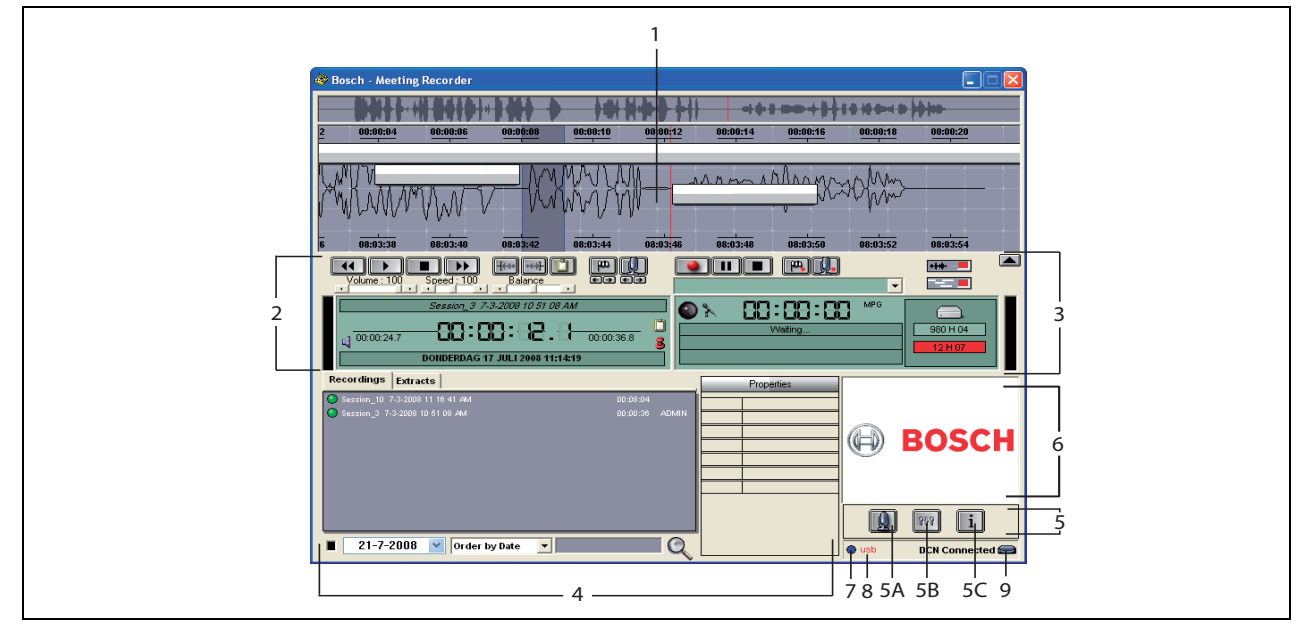

그림 3.1: 사용자 인터페이스

- 시각화 섹션 레코딩 상황을 시각적으로 보여 주며,
   '추가된 발언자 이름 '및 '표시 '가 함께 표시됩니다.
- 2 재생 섹션 레코딩 파일을 '재생'및 '편집 '하거나 레코딩 데이터베이스로부터 '추출'할 수 있습니다 (3.5 및 3.6 장 참조).
- 3 레코딩 섹션 ' 레코딩 ' 을 할 수 있습니다 (3.3 장 참조).
- 4 파일 섹션 '레코딩된 파일'또는 '디렉터리'가 표 시되며, 레코딩 데이터베이스에 저장된 레코딩 파 일을 '관리'할 수 있습니다. 개별 파일을 선택하면 파일의 '속성'이 오른쪽에 표시됩니다. '검색'기 능을 이용하면 파일 또는 레코딩을 신속히 찾을 수 있습니다 (3.4 장 참조).
- 5 구성 섹션
  - A) 마이크 버튼 발언자 이름을 레코딩에 추가할
     수 있는 '발언자' 화면을 엽니다 (3.2 장 참조).
  - B) 구성 버튼 애플리케이션 및 연결된 하드웨 어를 구성할 수 있는 ' 구성 ' 화면을 엽니다 (2 장 참조).

- C) 정보 버튼 '정보 ' 화면을 엽니다 . '정보 ' 화 면에는 소프트웨어 버전 및 라이센스에 관한 정 보가 포함되어 있습니다.
- 6 가져오기 화면 마우스 오른쪽 버튼을 클릭하면 JPG 또는 BMP 형식의 맞춤형 그림을 '가져오기'할 수 있는 대화 화면이 열립니다.
- 7 USB 동글 표시등 파란색은 정식 라이센스 권한의 동글을 나타냅니다. 노란색은 제한적 라이센스 권 한의 동글을 나타냅니다 (1.3 장 참조).
- 8 USB 연결 풋 페달이 인식되면 'USB' 라는 텍스트 가 적색으로 표시되고, 풋 페달이 인식되지 않으면 회색으로 표시됩니다 (1.5.2 장 참조).
- 9 **DCN 연결** DCN 연결이 성공적으로 이루어지면 'DCN connected' 라는 텍스트가 표시됩니다.

## 3.1.2 발언자 구성 화면

'Speakers'(발언자) 구성 화면에서 수행할 수 있는 작업 은 다음과 같습니다.

- 'List of Speakers'(발언자 목록) 섹션에 표시된 발언 자를 정의합니다 (3.2.1 및 3.2.2 장 참조).
- 2 'Information'(정보) 섹션에 표시된 발언자에 관한 구체적 정보를 추가합니다 (3.2.1 및 3.2.3 장 참조).
- 3 'List of Meetings'(회의 목록) 섹션에 표시된 회의를 정의 / 준비합니다 (3.2.1 및 3.2.2 장 참조).

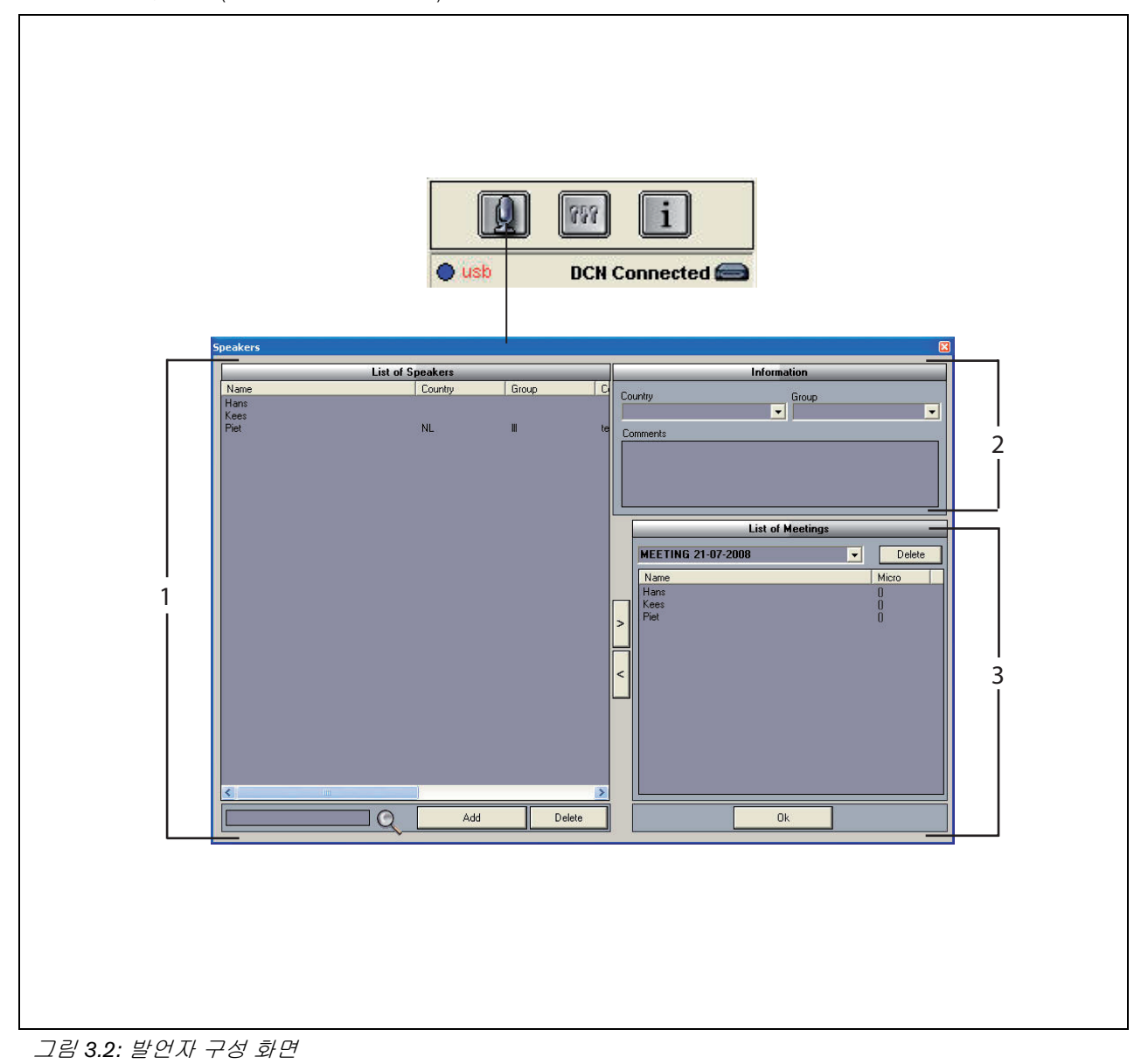

# 3.2 발언자 이름을 수동으로 레코 딩에 추가하는 방법

#### 3.2.1 소개

발언자 이름을 레코딩에 '수동'으로 추가하려면 '사용 자 인터페이스'의 '레코딩' 섹션 및 '재생' 섹션에 표 시된 '마이크 '버튼을 누릅니다. 아래의 절차에 따르십 시오.

- 1 '발언자 목록'을 만듭니다 (3.2.2 장 참조).
- 2 필요하다면 ' 옵션 정보 ' 를 추가합니다 (3.2.3 장 참 조).
- 3 회의를 정의 / 준비합니다 (3.2.4 장 참조).
- 4 '발언자'를 회의에 추가합니다 (3.2.2 장 참조).

'발언자 이름 '을 레코딩에 '자동 ' 추가하려면 다음과 같이 하십시오.

- 회의 레코더 소프트웨어가 실행되는 PC 가 DCN (무선)시스템의 중앙 제어 장치 (CCU)에 정확히 연결되어 있는지 확인합니다 (1.5 장 참조).
- 2 '발언자 목록'을 만듭니다 (3.2.2 장 참조).
- 3 필요하다면 '옵션 정보 '를 추가합니다 (3.2.3 장 참조).
- 4 회의를 정의 / 준비합니다 (3.2.4 장 참조).
- 5 '발언자'를 회의에 추가합니다 (3.2.2 장 참조).
- 6 '마이크'를 발언자에게 할당합니다 (3.2.5 장 참조).

# 3.2.2 발언자 목록 만들기

#### 아래의 절차에 따르십시오.

- 1 'Add'(추가) 버튼을 클릭합니다.
- > 텍스트 박스가 표시됩니다.
- 2 '발언자'의'이름'을 입력한 후 'OK'(확인) 버튼
   을 클릭합니다.
- > 발언자의 이름이 'List of Speakers' (발언자 목록) 에 표시됩니다.

# <u>1</u> 참고

검색란에 이름을 입력한 후 돋보기 버튼을 누르 면 '발언자 이름 '을 신속히 찾을 수 있습니다 .

# 3.2.3 옵션 정보 추가

옵션 정보를 'List of Speakers'(발언자 목록)에 추가할 수 있습니다. 아래의 절차에 따르십시오.

- 1 해당 발언자의 '이름 '을 클릭합니다.
- > 발언자의 이름이 강조 표시됩니다.
- 해당 ' 옵션 정보 ' 를 'Informations'( 정보 ) 섹션의 해 당 란에 입력합니다.
- > 옵션 정보가' 발언자 목록'에 표시됩니다.

# <u>1</u> 참고

'Country and Group'(국가 및 그룹) 목록에 입 력된 정보는 'List of Speakers'(발언자 목록)에 도 똑같이 추가됩니다. 동일한 옵션 정보를 다 시 사용할 경우, 재차 입력할 필요 없이 목록에 서 선택할 수 있습니다.

# 3.2.4 회의 정의 / 준비

아래의 절차에 따르십시오.

- 'List of Meetings'(회의 목록) 섹션에서 회의 '이름' 을 입력합니다.아니면,
- 2 'List of Meetings'(회의 목록) 섹션에서 해당 '회의 ' 를 선택합니다.
- 3 'List of Speakers'(발언자 목록)에서 해당 발언자의
   '이름 '을 클릭합니다.
- 4 '>' 버튼을 클릭합니다.
- 5 '발언자'가 'List of Meetings'(회의 목록) 섹션에 표 시됩니다.

# <mark>1</mark> <sub>참고</sub>

'List of Meetings'(회의 목록)에 입력된 정보는 'List of Speakers'(발언자 목록)에도 똑같이 추 가됩니다.동일한 회의를 다시 사용할 경우, 목록에서 회의를 선택할 수 있습니다.

#### 3.2.5 마이크 할당

발언자에게 마이크를 할당합니다.

아래의 절차에 따르십시오.

- 어플리케이션이 실행되는 PC 가 DCN(무선) 시스 템의 중앙 제어 장치 (CCU) 에 정확히 연결되어 있 는지 확인합니다 (1.5 장 참조).
- 2 'List of Meetings'(회의 목록) 섹션에서 해당 '발언자 '를 더블 클릭하거나 오른쪽 버튼으로 클릭합니다.
- > 'List of Micros'( 마이크 목록) 팝업 화면이 표시됩니 다(그림 3.3 참조).
- 3 해당 '마이크 '를 클릭합니다.
- > ' 마이크' 가 강조 표시됩니다.
- 4 'Select'( 선택 ) 버튼을 클릭합니다.
- > 할당된 마이크가 해당 발언자 옆의 'List of Meetings'( 회의 목록) 섹션에 표시됩니다.

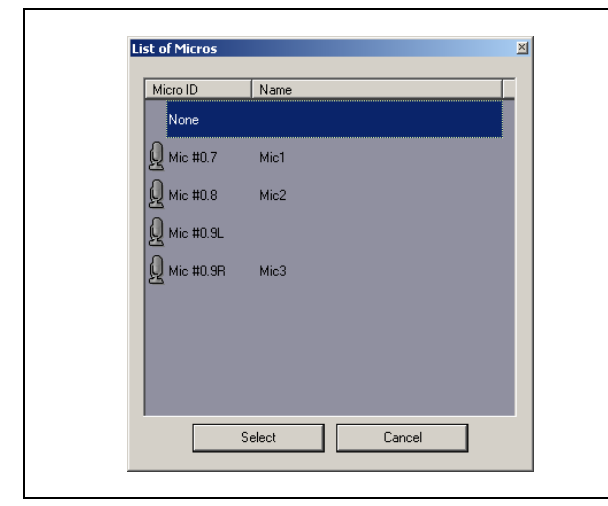

그림 3.3 마이크 목록

# 3.3 레코딩 작업

레코딩 작업은 '사용자 인터페이스'의 '레코딩 '섹션 을 이용해 수행합니다 (그림 3.4 참조).

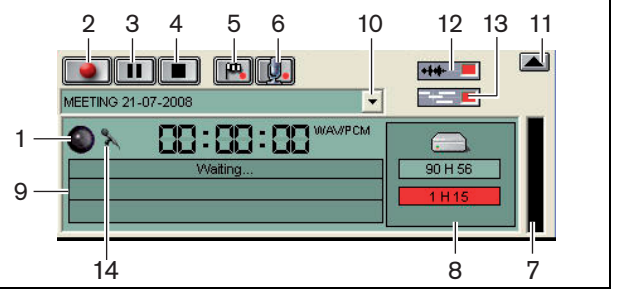

그림 3.4: 레코딩 섹션

 레코딩 표시등 - 레코딩 '상태'가 표시됩니다 (표 3.1 참조).

표 3.1: 레코딩 표시등

| 색상      | 설명          |
|---------|-------------|
| 적색(깜박임) | 의<br>고<br>인 |
| 파란색     | 일시 중지       |

- 2 레코딩 버튼 레코딩을 시작합니다.
- 3 일시 중지 버튼 레코딩을 일시 중지합니다.
- 4 정지 버튼 레코딩을 중지합니다.
- 5 플래그 추가 버튼 '사용자 지정 표시 '를 레코딩에 '추가 ' 할 수 있는 대화 상자를 엽니다.
- 6 발언자 추가 버튼 '발언자 이름 '을 레코딩에 '추 가 ' 할 수 있는 대화 상자를 엽니다.
- 7 레코딩 레벨 표시기 레코딩의 '오디오 레벨'이 표 시됩니다.
- 8 **사용 가능 공간 표시기** '총 사용 가능 / 세트 ' 및 사 용된 ' 레코딩 용량 ' 이 표시됩니다.
- 9 상태 메시지 '현재 상태 '가 표시됩니다.
- 10 선택된 회의 버튼 ' 회의 목록 ' 이 표시됩니다.
- 11 시각화 화면 화면을 표시하거나 숨깁니다.
- 12 오디오 파형 버튼 '오디오 ' 시각화 파형 화면을 표 시하거나 숨깁니다.
- 13 발언자 이름 버튼 ' 발언자 이름 ' 시각화 화면을 표 시하거나 숨깁니다.
- 14 레코딩 제어 버튼 'Windows ® 녹음 조절 ' 화면을 엽니다.

# 3.4 레코딩 파일 관리

#### 3.4.1 소개

'사용자 인터페이스'의 'File'(파일) 섹션을 이용해 레 코딩 파일을 관리합니다. 상황 메뉴를 열면 레코딩, 디 텍터리 및 추출별로 상이한 옵션이 표시됩니다(그림 3.5 참조).

# 3.4.2 레코딩 작업

'상황'메뉴의 'Mark'(표시) 항목을 이용해 저장된 레 코딩 파일에 표시를 할 수 있습니다 (그림 3.5 및 표 3.2 참조).

| 사용자 권한      | 설명            |
|-------------|---------------|
| 상태 <b>1</b> | 레코딩           |
| 상태 <b>2</b> | 추가된 발언자 이름을 이 |
|             | 용하여 레코딩을 수행   |
| 상태 <b>3</b> | 복사된 레코딩       |

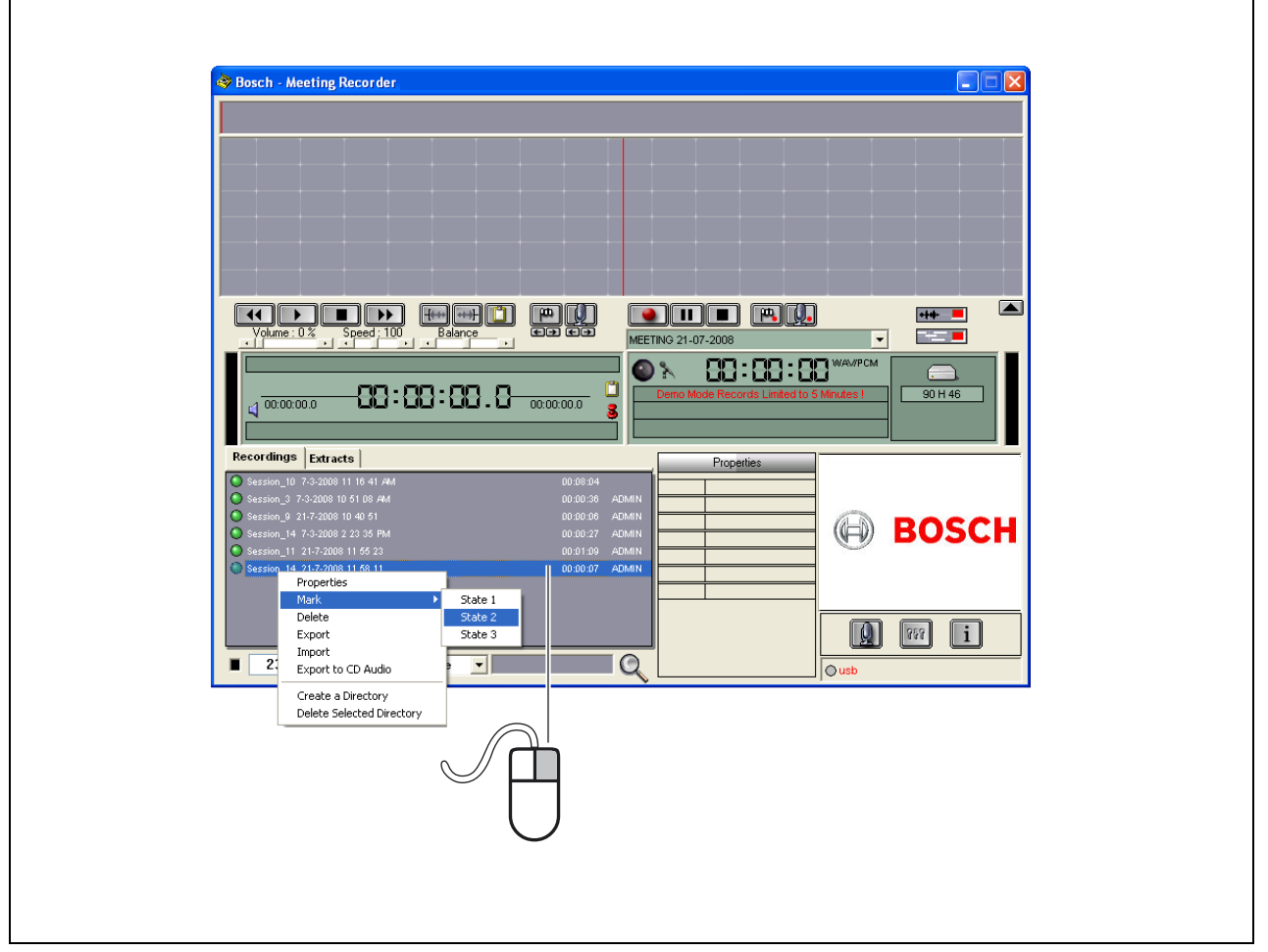

그림 3.5: 파일 섹션

# 3.5 레코딩 파일 재생

레코딩 파일 재생은 '사용자 인터페이스'의 '재생'색 션을 이용해 수행합니다 (그림 3.6 참조).

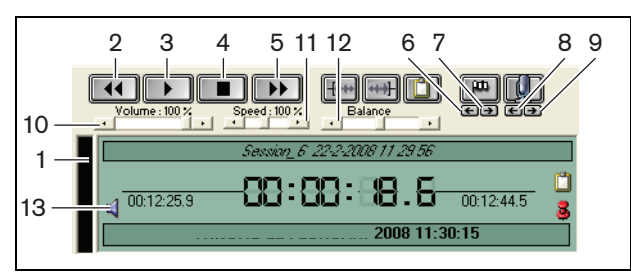

그림 3.6: 재생 섹션 (재생 중)

- 1 레코딩 레벨표시기 레코딩 레벨이 표시됩니다.
- 2 되감기 버튼 레코딩 파일의 역 방향으로 이동합니다.
- 3 재생 버튼 레코딩 파일을 실행합니다.

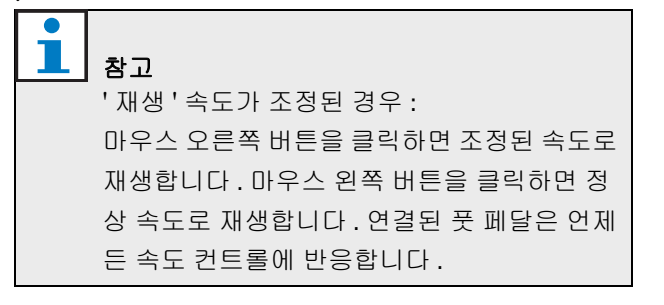

- 4 정지 버튼 레코딩을 중지합니다.
- 5 **빨리감기 버튼** 레코딩 파일의 정 방향으로 이동합 니다.
- 6 이전 표시 버튼 레코딩 파일의 ' 이전 표시 ' 로 이동 합니다.
- 7 다음 표시 버튼 레코딩 파일의 '다음 표시 '로 이동 합니다.
- 8 이전 발언자 버튼 레코딩 파일의 ' 이전 발언자 이 름 ' 으로 이동합니다.
- 9 **다음 발언자 버튼** 레코딩 파일의 ' 다음 발언자 이 름 ' 으로 이동합니다.
- 10 볼륨 제어 재생 '볼륨 '을 조정합니다.
- 11 속도 제어 '재생 속도 '를 조정합니다 (WMA 형식 의 오디오 파일인 경우에는 사용 불가).
- 12 **밸런스 제어** '왼쪽'과 '오른쪽'채널 사이의 '오디 오 레벨'을 조정합니다.
- 13 **볼륨 제어** 'Windows ® 볼륨 조절 ' 대화 상자를 엽 니다.

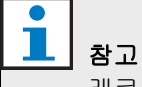

레코딩이 2 개 국어로 진행되는 경우, 플로어 로부터의 오디오와 동시통역을 동시에 들을 수 있습니다. 풋 페달이 PC 에 연결되어 있는 경 우, 레코딩 파일의 재생을 위해 풋 페달을 이용 할 수 있습니다 (예를 들어, 복사를 하는 경우).

# 3.6 레코딩 파일 편집

레코딩 파일 편집은 '사용자 인터페이스'의 '재생'색 션을 이용해 수행합니다 (그림 3.7 참조).

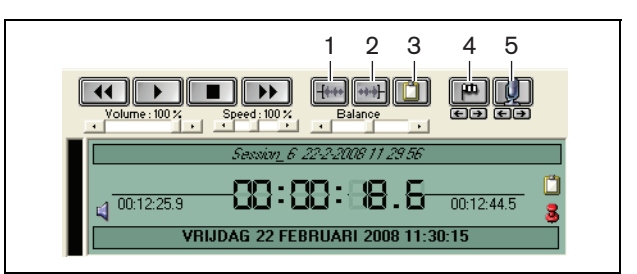

그림 3.7: 재생 섹션 ( 편집 중 )

- 1 선택시작 버튼 선택 구간의 시작점에 표시합니다.
- 2 선택 종료 버튼 선택 구간의 종료점에 표시합니다.
- 3 추출 버튼 선택 구간을 '추출 '합니다.'추출 '된 구간은 자동으로 '파일' 섹션의 'Extracts'(추출) 탭 에 추가됩니다 (3.4 장 참조).
- 4 재생 중 플래그 추가 버튼 '사용자 지정 표시'를 레코딩에 추가할 수 있는 대화 상자를 엽니다.
- 5 **발언자 추가 버튼** ' 발언자 이름 ' 을 레코딩에 추가 할 수 있는 대화 상자를 엽니다.

# 4 복사

## 4.1 소개

복사는 발언된 언어 소스 (또는 레코딩)를 문서 형식 으로 변환하는 작업입니다. DCN 회의 레코더 어플리 케이션 소프트웨어는 레코딩의 복사가 용이하도록 설 계되어 있습니다. 텍스트 편집기를 열어 텍스트를 편집 할 수도 있습니다. 또한 텍스트 편집기 상단에 관련 정 보를 표시할 수 있습니다. 복사 풋 페달 (DCN-MRFP) 이 장착되어 있기 때문에 '복사 작업자 '는 레코딩 파일 을 핸즈프리 방식으로 제어 (재생, 일시 중지, 빨리감 기 또는 되감기) 할 수 있습니다.

# 4.2 설정 및 사전 조건

복사 작업에 대해서는 아래의 설정 및 사전 조건이 적 용됩니다.

- 기본 제공되는 USB 동글이 연결되어 있어야 합니다 (장 1.3 참조)
- '복사 작업자'가 적절한 '사용자 권한', 즉 '재복사 '권한을 가지고 있어야 합니다 (2.8 장 참조).

# 4.3 레코딩 복사

레코딩 파일 복사는 '사용자 인터페이스'의 '재생' 섹 션을 이용해 수행합니다 (그림 4.1 참조).

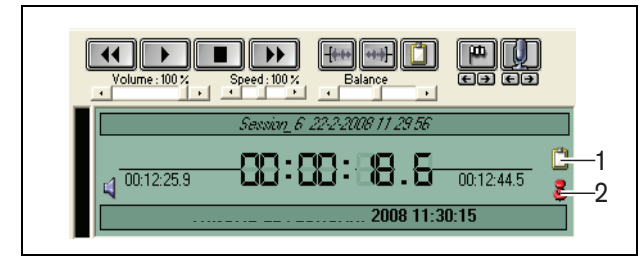

그림 4.1 복사

- 복사 모듈 레코딩 파일에 포함된 '이름 '이 표시된 화면이 열립니다.
- 2 복사 타임 핀 레코딩 '날짜 및 시간 ' 정보가 표시 된 화면이 열립니다.

아래의 절차에 따르십시오.

- 1 '풋 페달'을 PC의 여유 USB 포트에 연결합니다.
- 2 텍스트 편집기를 엽니다.
- 3 회의 레코더 어플리케이션을 시작합니다.

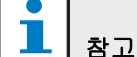

'사용자 인터페이스'의 '재생'섹션에 표시된 버튼이 풋 페달보다 우선합니다 .

4 복사할 '레코딩 '파일을 찾습니다.

- 5 '레코딩'파일을 엽니다.
- 6 '복사 타임 핀' 버튼을 클릭합니다 (그림 4.1 참조).
- > 레코딩' 날짜 및 시간 정보' 화면이 표시됩니다. 이 화면은 항상 위에 표시되는 화면으로, 텍스트 편집 기 위에 표시됩니다.
- 7 '발언자 이름 '이 레코딩에 추가된 경우, '복사 모 듈' 버튼을 클릭합니다 (그림 4.1 참조).
- > 'Speaker Names Information'(발언자 이름 정보) 화면 이 표시되고, 추가된' 발언자 이름', 각 발언자의' 시작 시간' 및' 중지 시간', 그리고 발언' 지속 시간' 이 표시됩니다. 이 화면은 항상 위에 표시되는 화면 으로, 텍스트 편집기 위에 표시됩니다.
- 8 '발언자 이름 '이 레코딩에 추가된 경우, 시각화 섹 션을 오른쪽 버튼으로 클릭하고 (그림 3.1 참조) 메 뉴에서 'Text Transcription Module'(텍스트 복사 모 듈)을 선택할 수도 있습니다.
- > 'Speaker Names Information'(발언자 이름 정보) 화면 이 표시되고, 추가된' 발언자 이름', 각 발언자의 시 작 시간 (Timing) 및 발언' 지속 시간'(Dur.(s)) 이 표 시됩니다.
- 9 '발언자 이름 '을 클릭하여 레코딩 파일을 선택합니다.
- > 레코딩 파일이 즉시 이 위치로 이동합니다.

# <mark>1</mark> 참고

'발언자 '정보를 텍스트 편집기 또는 Windows ® Excel 로 내보내고자 할 경우, '발언자 이름 정보 '화면을 마우스 오른쪽 버튼으로 클릭하 면 대화 상자가 열립니다 (3.4 장 참조).

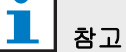

WMA 레코딩 형식을 사용하면 특정 사운드 트 랙에서 레벨 표시가 지원되기 않기 때문에 불 편이 초래될 수 있습니다. 뿐만 아니라, 재생 섹션의 ' 속도 제어 ' 가 동작하지 않습니다.

© Bosch Security Systems B.V. 데이터는 예고없이 변경될 수 있습니다 . 2011-10

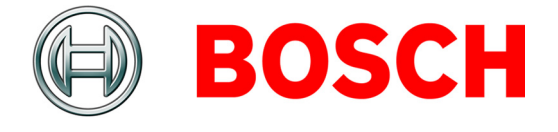